# 常見的資料庫搜尋

以 PUBMED 和 EMBASE 為例

# PUBMED 醫學資料庫

## ■ 收錄內容

PubMed為美國國家醫學圖書館(NLM)的美國國家生物技術資訊中心(NCBI)所製作生物醫學摘要資料庫。

- 收錄主題:醫學、牙科學、藥學、護理學、健康照護及生命科學
- 收錄年代:1946~迄今
- 資料庫特色:
  - 1. 資料量龐大
  - 2. 提供LinkOut 全文服務(OA及本校訂購)
  - 3. 提供MeSH(醫學標題表)檢索

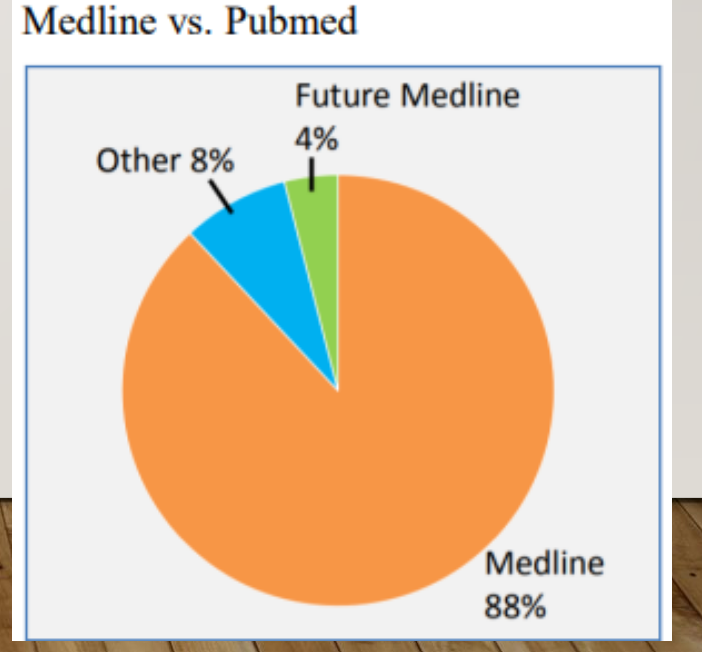

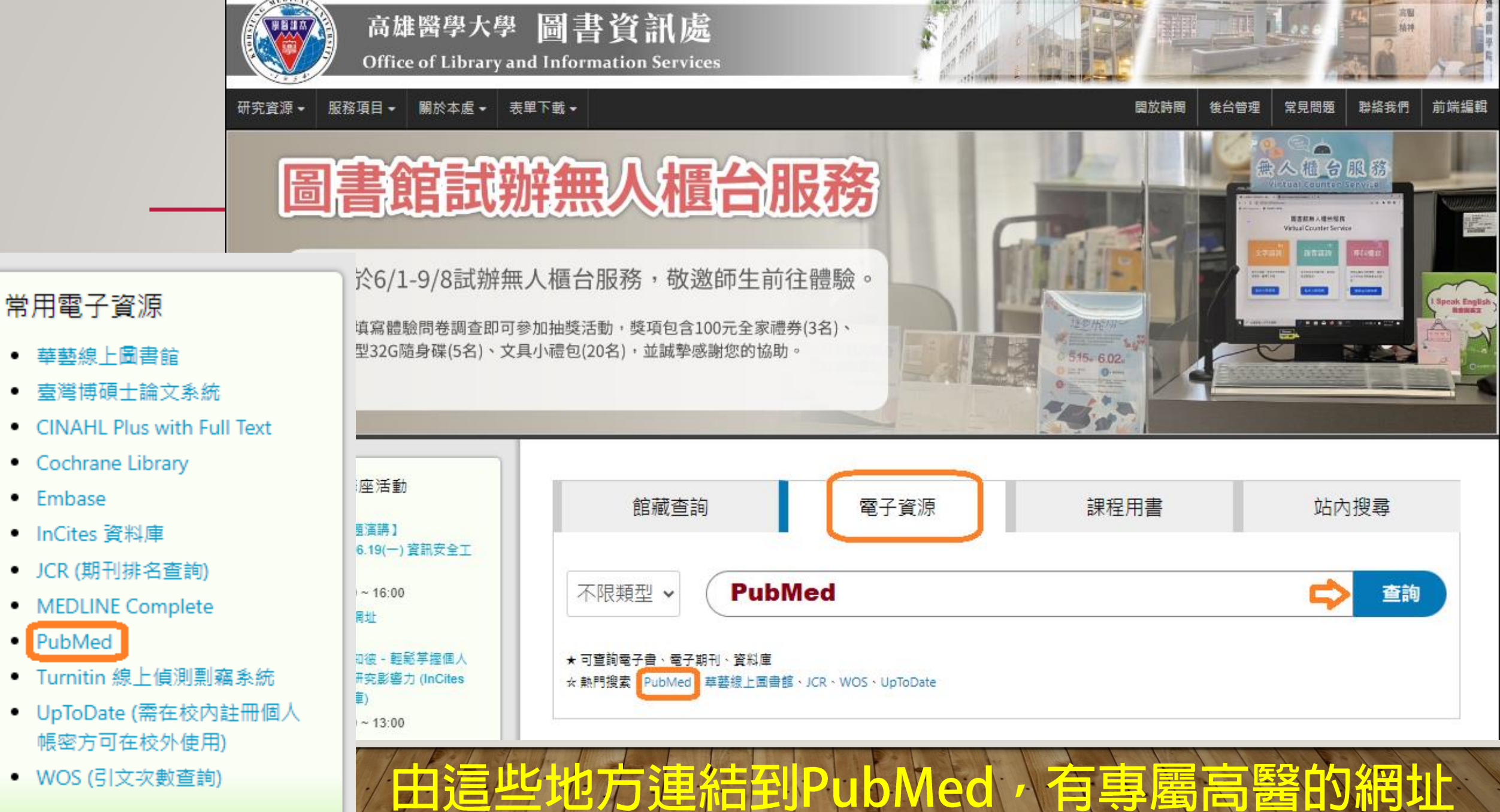

#### WOS (引文次數查詢)

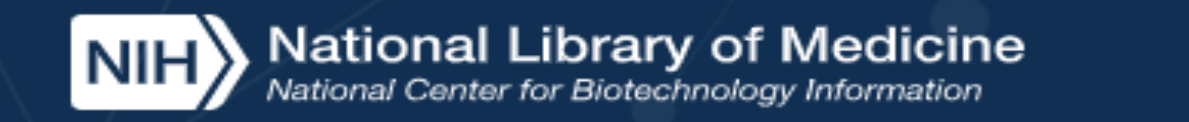

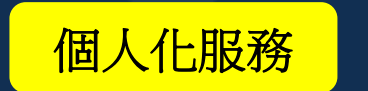

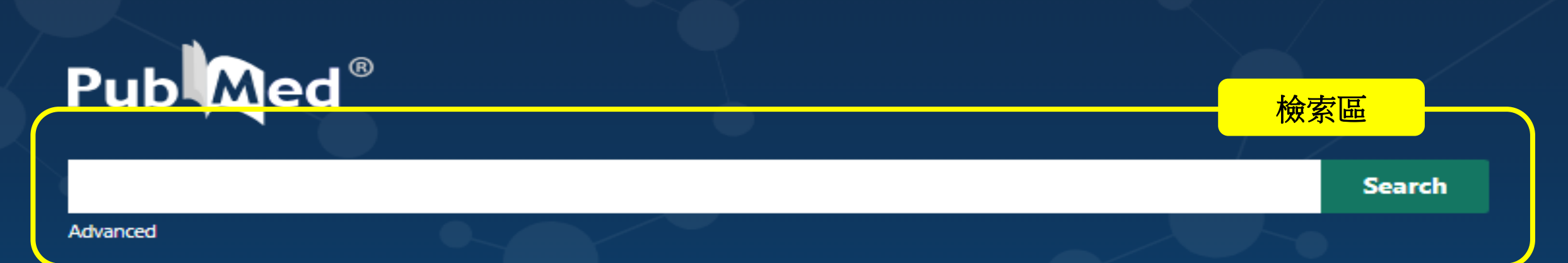

PubMed® comprises more than 35 million citations for biomedical literature from MEDLINE, life science journals, and online books. Citations may include links to full text content from PubMed Central and publisher web sites.

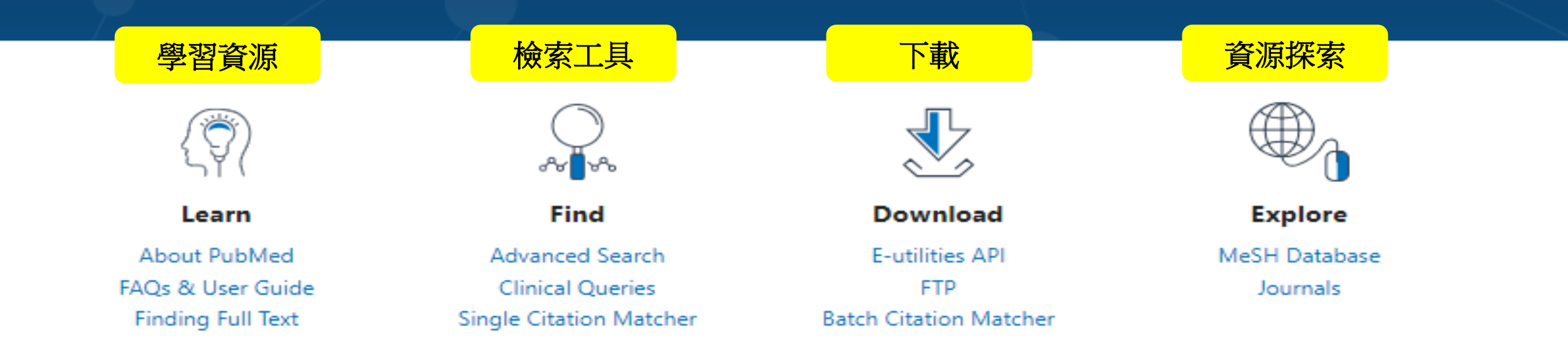

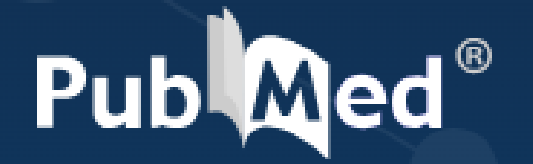

### **Renal pelvis cancer**

Search

Advanced

PubMed® con Citations may i

| NIH National Libr | ary of Medicine                                                                                                    | Log in                                                                                    |
|-------------------|----------------------------------------------------------------------------------------------------|-------------------------------------------------------------------------------------------|
| Pub               | renal pelvis cancer<br>Advanced Create alert Create RSS                                                                                                    | X Search<br>User Guide                                                                    |
|                   | Save Email Send to                                                                                                    | Sorted by: Best match Display options 🔅                                                   |
| My NCBI FILTERS   | 5,729 results                                                                                                    |                                                                                           |
| RESULTS BY YEAR   | Editorial Comment from Dr Miyake<br>1 <b>renal pelvis cancer</b> in which <b>cance</b><br>Cite imaging system.<br>Miyake M.<br>Share Int LUrol 2019 Jpr:26(1):140. doi: 10.1111/jii | e to Preclinical orthotopic xenograft model of<br>er growth could be traced by an in vivo |

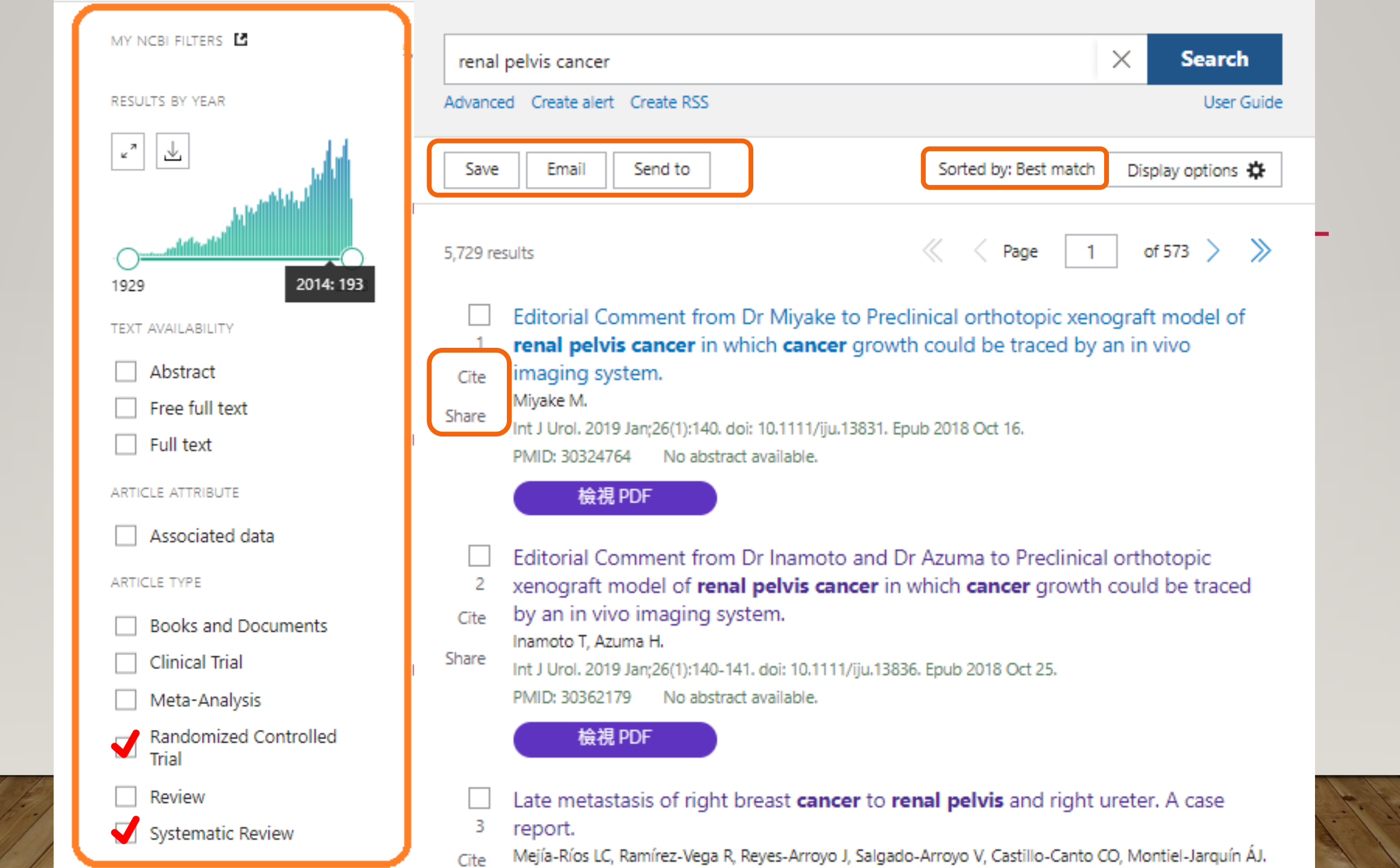

Editorial Comment from Dr Inamoto and Dr Azuma to Preclinical orthotopic xenograft model of renal pelvis cancer in which cancer growth could be traced by an in vivo imaging system

Teruo Inamoto <sup>1</sup>, Haruhito Azuma <sup>1</sup>

Affiliations + expand PMID: 30362179 DOI: 10.1111/iju.13836

No abstract available

#### Comment on

Preclinical orthotopic xenograft model of be traced by an in vivo imaging system. Shimizu T, Miyashita M, Fujihara A, Hongo F, Ukimura

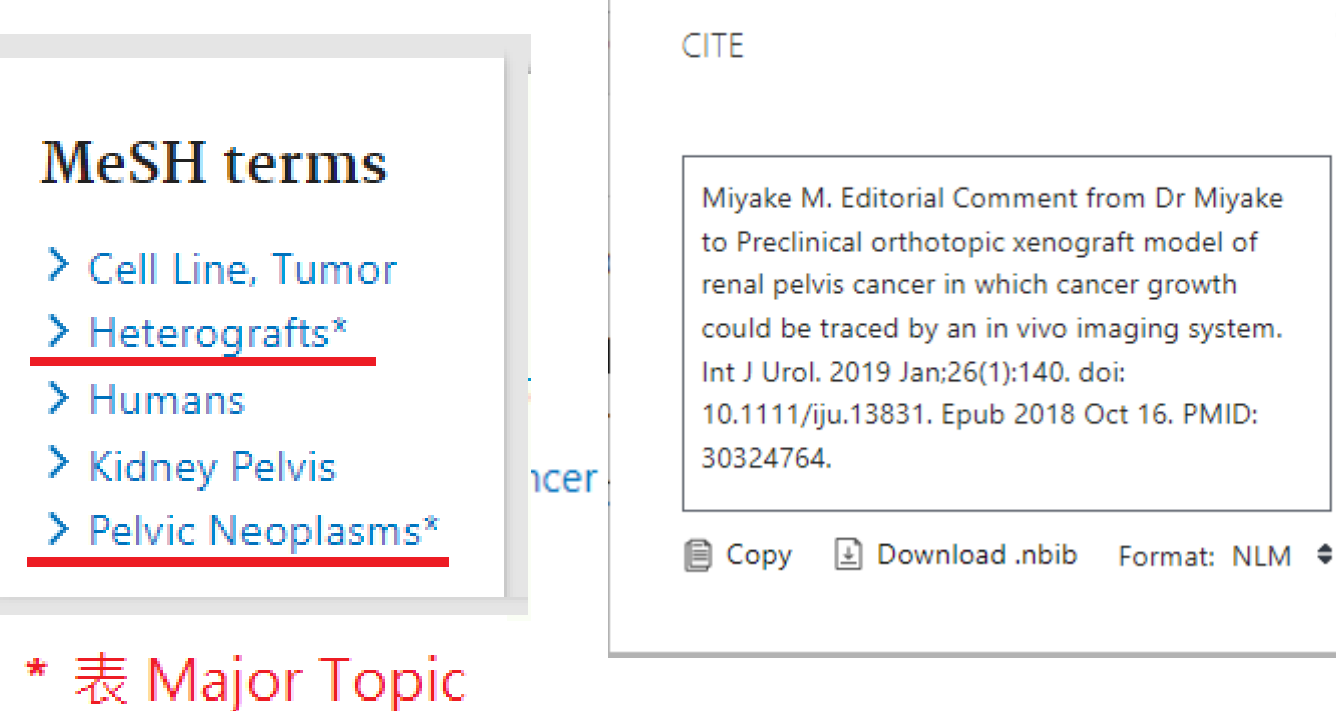

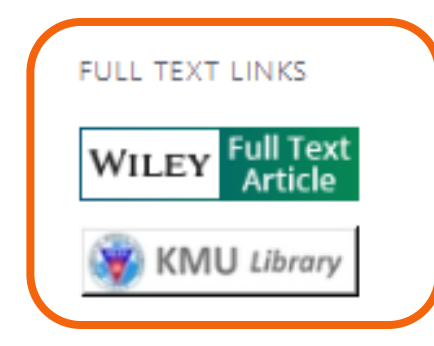

Cite

×

ACTIONS

66

| 自由詞彙<br>VS.<br>控制詞彙        |                  | 自由詞彙<br>Free Text                                                                             | <b>控制詞彙</b><br>Controlled Vocabulary                                  |
|----------------------------|------------------|-----------------------------------------------------------------------------------------------|-----------------------------------------------------------------------|
| <br>₩ [_1]                 | 優點               | <ul> <li>檢索過程較簡單</li> <li>適用新興醫學詞彙及概念</li> </ul>                                              | <ul> <li>解決同義字問題</li> <li>可彈性調整廣/狹義詞</li> </ul>                       |
| AND(交集)、OR(聯集)、N<br>括號內先運算 | 缺點<br>IOT(差集)需大寫 | <ul> <li>需列出所有同義詞的各種<br/>寫法,可能需過濾不相關<br/>文獻</li> </ul>                                        | <ul> <li>要熟悉才能善用</li> <li>不適用新興醫學詞彙及概念</li> <li>關鍵字受限較不具彈性</li> </ul> |
| A AND B A OR B             | A NOT B          | tumor       cancer       oncology         tumor       OR       cancer       OR       oncology | tumor cancer oncology<br>MeSH Terms<br>neoplasms                      |
| (A AND B) OR C A           | A C AND (B OR C) |                                                                                               |                                                                       |

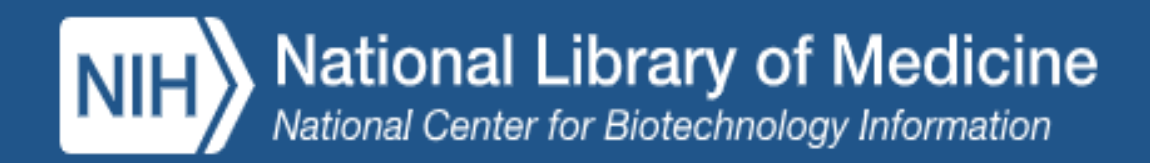

| Pub Med <sup>®</sup>          | renal pelvis cancer                                                                                                    | ×                                                    | Search                   |
|-------------------------------|----------------------------------------------------------------------------------------------------|------------------------------------------------------|--------------------------|
|                               | Advanced Create alert Create RSS                                                                                                    |                                                      | User Guide               |
|                               | Save Email Send to                                                                                                    | Sorted by: Best match                                | Display options 🛱        |
| My nobi filters 🖪             | 5,729 results                                                                                                    |                                                      | of 573 〉 ≫               |
|                               | <ul> <li>Editorial Comment from Dr Miyake to Pred</li> <li>renal pelvis cancer in which cancer growt</li> <li>Cite imaging system.</li> <li>Miyake M.</li> </ul> | linical orthotopic xenog<br>th could be traced by an | raft model of<br>in vivo |
| L. Ladifichter and the second | Share Int   Urol. 2019 Jan 26(1):140. doi: 10.1111/jiu.12821. E                                                                                                  | oub 2018 Oct 16                                      |                          |

Log in

| Search | Actions | Details | Query                                                                                                    | Results | Time     |
|--------|---------|---------|----------------------------------------------------------------------------------------------------|---------|----------|
| #1 ••• | •••     | ~       | Search: <b>renal pelvis cancer</b><br>("kidney pelvis"[MeSH Terms] OR ("kidney"[All Fields] AND "pelvis"[All<br>Fields]) OR "kidney pelvis"[All Fields] OR ("renal"[All Fields] AND "pelvis"<br>[All Fields]) OR "renal pelvis"[All Fields]) AND ("cancer s"[All Fields] OR<br>"cancerated"[All Fields] OR "canceration"[All Fields] OR "cancerization"[All<br>Fields] OR "cancerized"[All Fields] OR "cancerous"[All Fields] OR<br>"neoplasms"[MeSH Terms] OR "neoplasms"[All Fields] OR "cancer"[All<br>Fields] OR "cancers"[All Fields]) | 5,729   | 23:08:41 |
|        |         |         | Translations                                                                                                    |         |          |
|        |         |         | <ul> <li>renal pelvis: "kidney pelvis"[MeSH Terms] OR ("kidney"[All Fields] AND</li> <li>"pelvis"[All Fields]) OR "kidney pelvis"[All Fields] OR ("renal"[All Fields]</li> <li>AND "pelvis"[All Fields]) OR "renal pelvis"[All Fields]</li> <li>cancer: "cancer's"[All Fields] OR "cancerated"[All Fields] OR "canceration</li> <li>[All Fields] OR "cancerization"[All Fields] OR "cancerized"[All Fields] OR</li> <li>"cancerous"[All Fields] OR "neoplasms"[MeSH Terms] OR "neoplasms"[All</li> </ul>                                    |         |          |

Fields] OR "cancer"[All Fields] OR "cancers"[All Fields]

改版後 PubMed 變聰明

自由詞彙 Free Text

檢索:

anesthetic

不使用切截符

號、檢索技巧

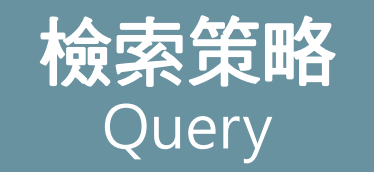

除了檢索詞 "anesthetic" [All Fields] 外,還有 anesthetic<mark>s</mark>" [<mark>MeSH Terms</mark>] 及 [All Fields] 'anesthesi<mark>ology</mark>"[<mark>MeSH Terms</mark>] 及 [All Fields] anaesthetic<sup>"</sup>[All Fields] 'an<mark>a</mark>esthetic<mark>s</mark>"[All Fields] "anaesthetically" [All Fields] anaesthetise anaesthetised anaesthetising  $anaesthetization \land anaesthetize \land anaesthetized \land$ anaesthetizing 
anesthetic's 
anesthetically anesthetization 
anesthetize

anesthetized anestheti<mark>zes</mark> anesthetizing 增加了同義詞、單複數字詞、英美式字彙 及 切截字元

| Pub Med <sup>®</sup> |         |         | "renal pelvis cancer"<br>Advanced Create alert Create RSS                                                                                                    |        | Sear<br>Us | r <b>ch</b><br>er Guide |
|----------------------|---------|---------|----------------------------------------------------------------------------------------------------|--------|------------|-------------------------|
|                      |         |         | Save Email Send to Sorted by: Best match                                                                                                    | 1 Disp | lay optio  | ns 🌣                    |
| My NCBI FILTERS      |         |         | 72 results Kongeland Kongeland Konge | 1      | of 8 >     | »                       |
| Search               | Actions | Details | Query                                                                                                    | Re     | sults      | Time                    |
| #3                   | ***     | ~       | Search: <b>"renal pelvis cancer"</b> 檢索詞若加上引號、星號,<br>"renal pelvis cancer"[All Fields] 或限定檢索項目,將不會搜<br>尋 <b>MeSH Term</b>                                                                                                    |        | 72         | 04:06:27                |
| #1                   | •••     | ~       | Search: renal pelvis cancer                                                                                                    | Ę      | 5,729      | 04:04:59                |
|                      |         |         | ("kidney pelvis"[MeSH Terms] OR ("kidney"[All Fields] AND "pelvis"[All<br>Fields]) OR "kidney pelvis"[All Fields] OR ("renal"[All Fields] AND "pelvis"<br>[All Fields]) OR "renal pelvis"[All Fields]) AND ("cancer s"[All Fields] OR<br>"cancerated"[All Fields] OR "canceration"[All Fields] OR "cancerization"[All<br>Fields] OR "cancerized"[All Fields] OR "cancerous"[All Fields] OR<br>"neoplasms"[MeSH Terms] OR "neoplasms"[All Fields] OR "cancer"[All<br>Fields] OR "cancers"[All Fields])                                                                                                    |        |            |                         |

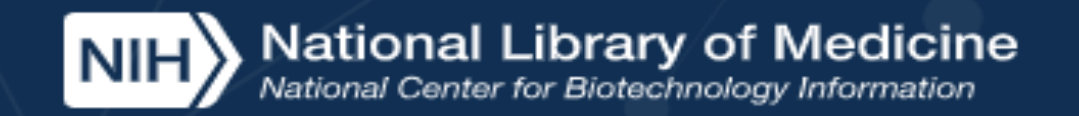

# Pub Med<sup>®</sup>

#### Search

#### Advanced

PubMed® comprises more than 35 million citations for biomedical literature from MEDLINE, life science journals, and online books. Citations may include links to full text content from PubMed Central and publisher web sites.

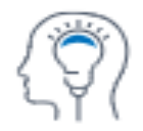

Learn

About PubMed FAQs & User Guide Finding Full Text

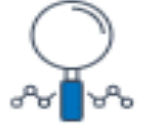

Find

Advanced Search Clinical Queries Single Citation Matcher

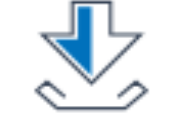

Download

E-utilities API FTP Batch Citation Matcher

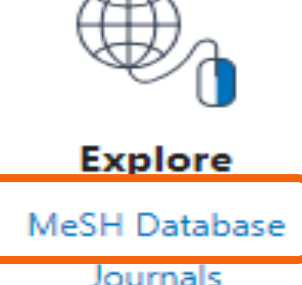

# Medical Subject Headings(MeSH) 醫學主題標題表

由美國國家醫學圖書館(NLM)編製,可用以分析生物醫學文 獻內容的控制詞彙表,可讓使用者檢索結果更為完整精確。

| NIH National Library of Medicine<br>National Center for Biotechnology Information |                                                                                                    |  |  |  |  |
|-----------------------------------------------------------------------------------|----------------------------------------------------------------------------------------------------|--|--|--|--|
| MeSH  MeSH  Cancer Limits Advance                                                 | ed Help                                                                                                    |  |  |  |  |
|                                                                                   | MeSH<br>MeSH (Medical Subject Headings) is the NLM controlled vocabulary thesaurus used for indexing articles for PubMed. |  |  |  |  |
| Using MeSH                                                                        | More Resources                                                                                                    |  |  |  |  |
| Help                                                                              | <u>E-Utilities</u>                                                                                                    |  |  |  |  |
| Tutorials                                                                         | NLM MeSH Homepage                                                                                                    |  |  |  |  |

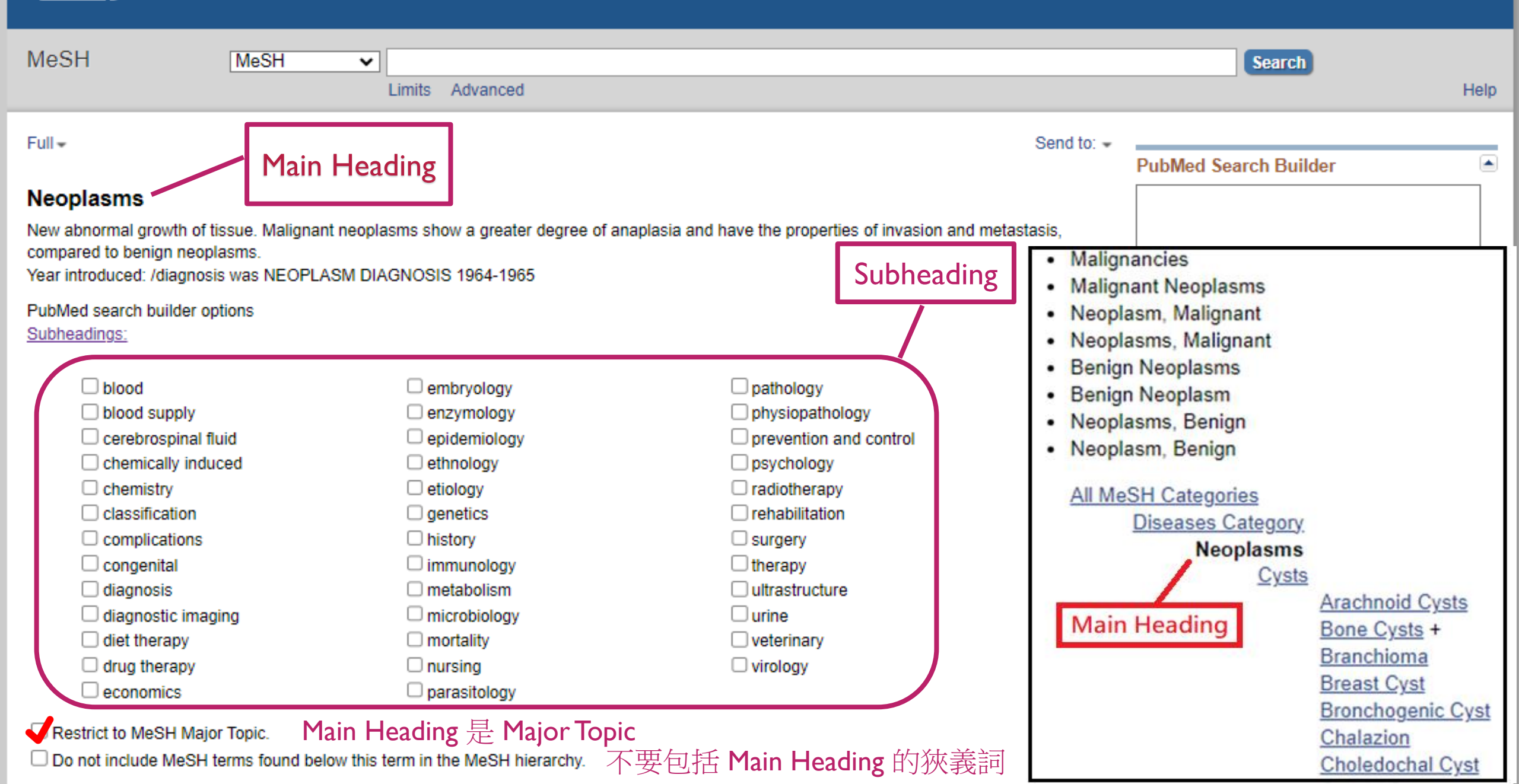

## 以「腎盂癌病患術後照顧」檢索為例

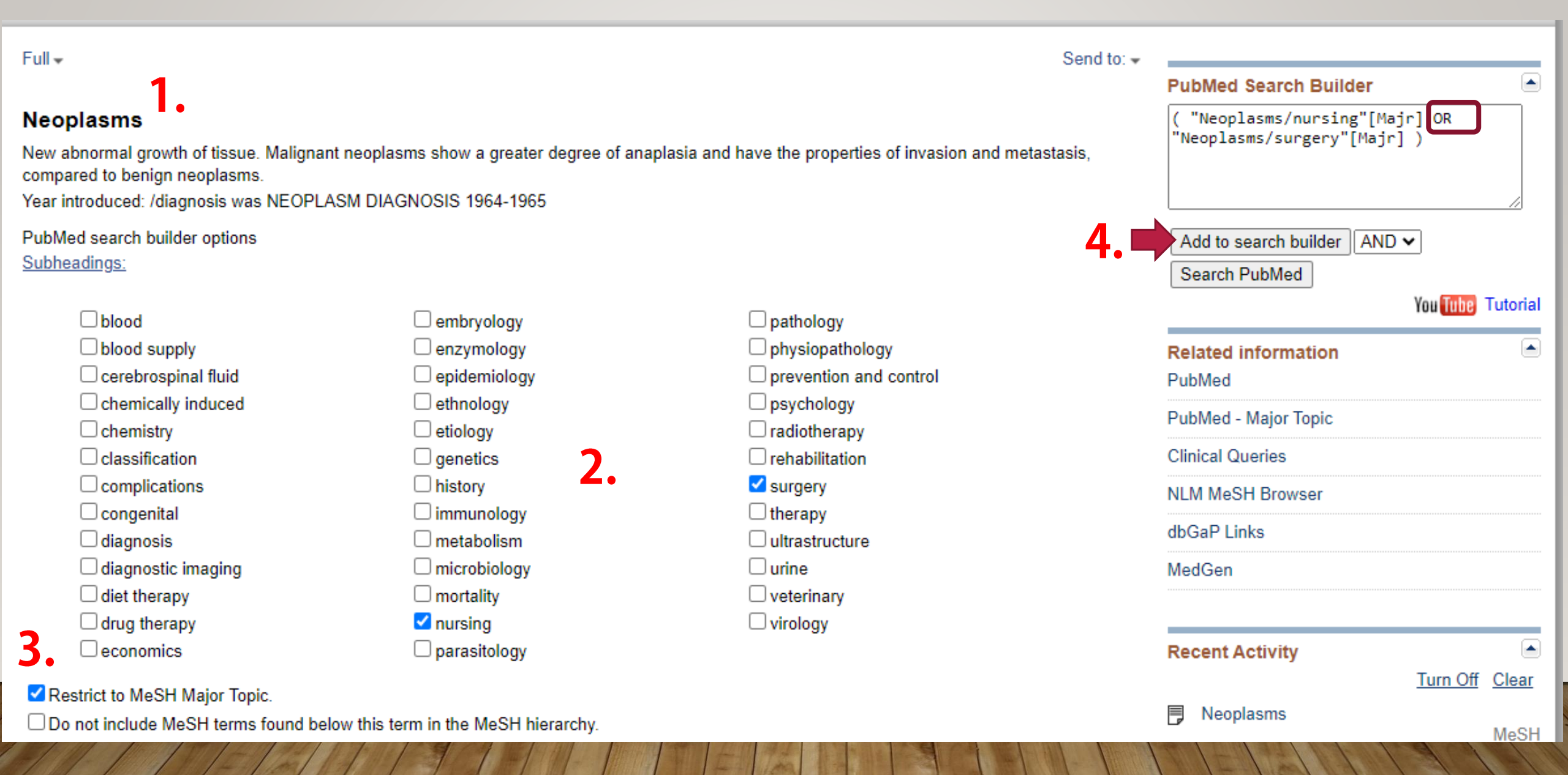

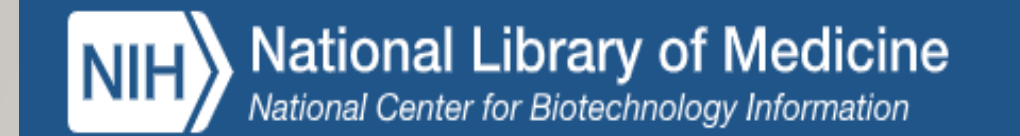

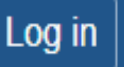

#### MeSH MeSH renal pelvis Θ Search ~ Advanced Create alert Limits Help Full -Send to: -• PubMed Search Builder Kidney Pelvis 2. (( "Neoplasms/nursing"[Majr]\_OR\_ "Neoplasms/surgery"[Majr] )) AND The flattened, funnel-shaped expansion connecting the URETER to the KIDNEY CALICES. "Kidney Pelvis/surgery"[Majr] PubMed search builder options Subheadings: Add to search builder AND 🗸 5. abnormalities pathology enzymology Search PubMed anatomy and histology growth and development physiology You Tube Tutorial blood supply immunology physiopathology chemistry injuries radiation effects Related information surgery innervation PubMed cytology metabolism diagnostic imaging transplantation PubMed - Major Topic drug effects microbiology ultrastructure Clinical Queries embryology parasitology virology 4 NLM MeSH Browser

#### Restrict to MeSH Major Topic.

Do not include MeSH terms found below this term in the MeSH hierarchy.

| Pub Med <sup>®</sup>  | )         | (( "Ne    | oplasms/nursing"[M     | ajr] OR "Neoplasms/s     | surgery"[Majr] )) AND "Kidney 🛛 🗙 | Search          |
|-----------------------|-----------|-----------|------------------------|--------------------------|-----------------------------------|-----------------|
| Associated data       | 3<br>Cito | Advance   | d Create alert. Create | 2 K35                    |                                   | Oser Guide      |
| ARTICLE TYPE          | Share     | Save      | Email Sond             | to Sort but              | Most recent                       | Display options |
| Books and Documents   |           | Save      | Send                   | Soft by.                 |                                   |                 |
| Clinical Trial        |           |           |                        |                          |                                   |                 |
| Meta-Analysis         | 4         | 91 result | s                      |                          | 🧹 Раде 🛛 1                        | of 10 > ≫       |
| Randomized Controlled | Cite      | 1         |                        |                          |                                   | ×               |
| Review                | Share     |           | ARTICLE TYPE           | Address                  | Introductory Journal Article      |                 |
| Systematic Review     |           | 1         |                        | Autobiography            | Lecture                           |                 |
| PUBLICATION DATE      |           | Cite      | SPECIES                | Bibliography             | Legal Case                        |                 |
|                       | 5         | Share     |                        | Biography                | Legislation                       |                 |
| 5 vears               | Cite      |           | ARTICLE LANGUAGE       | Case Reports             | Letter                            |                 |
| 10 years              | Share     |           |                        | Classical Article        | Multicenter Study                 |                 |
| Custom Range          |           |           | SEX                    | Clinical Conference      | News                              |                 |
| ARTICLE LANGUAGE      | 6         | 2         |                        | Clinical Study           | Newspaper Article                 | eport           |
| - English             | Cite      | Cite      | AGE                    | Clinical Trial Protocol  | Observational Study               |                 |
|                       | Share     | Share     |                        | Clinical Trial, Phase I  | Observational Study, Veterinary   | 5700            |
| Additional filters    |           |           | OTHER                  | Clinical Trial, Phase II | Overall                           | 5720.           |
|                       |           |           |                        |                          | Cancel S                          | how             |
| Reset all filters     | /<br>Cite |           | Thulium-Holmiun        | n:YAG Duo Laser in       | Conservative Upper Tract Urot     | helial Cancer   |

. . . .

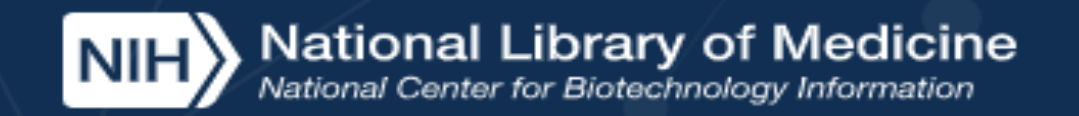

# Pub Med<sup>®</sup>

#### Search

#### Advanced

PubMed® comprises more than 35 million citations for biomedical literature from MEDLINE, life science journals, and online books. Citations may include links to full text content from PubMed Central and publisher web sites.

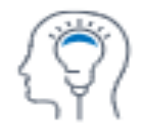

Learn

About PubMed FAQs & User Guide Finding Full Text

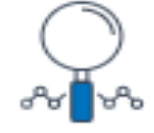

Find Advanced Search Clinical Queries

Single Citation Matcher

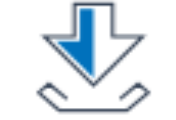

Download

E-utilities API FTP Batch Citation Matcher

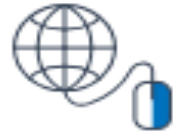

Explore

MeSH Database Journals

### **PubMed Clinical Queries**

## **Clinical Queries**的運用

This tool uses predefined filters to help you quickly refine PubMed searches on clinical or disease-specific topics. To use this tool, enter your search terms in the search bar and select filters before searching.

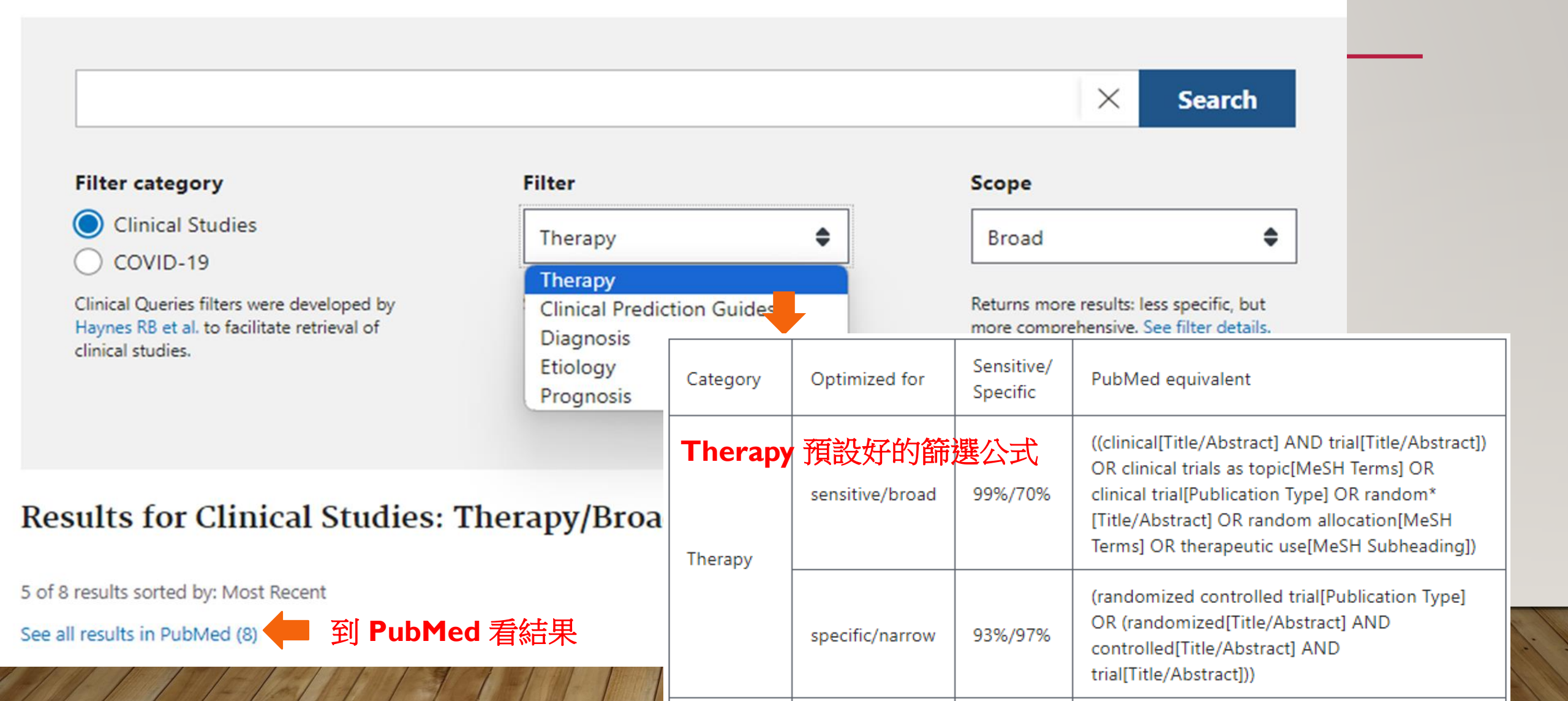

# EMBASE 生物醫學資料庫

### ■ 收錄內容

Embase 生物醫學資料庫由 Elsevier 出版,涵蓋期刊、會議摘要以及藥 名索引,每日更新 Articles in press 以及藥物、醫療裝置療效、疾病相 關精確資訊,是實證醫學最佳的搜尋工具。

■ 收錄年代:1947~迄今

## ■ 資料庫特色:

- 1. 資料量龐大
- 2. PICO 搜尋 實證醫學的好幫手
- 3. 提供Emtree 詞彙(醫學標題表)檢索

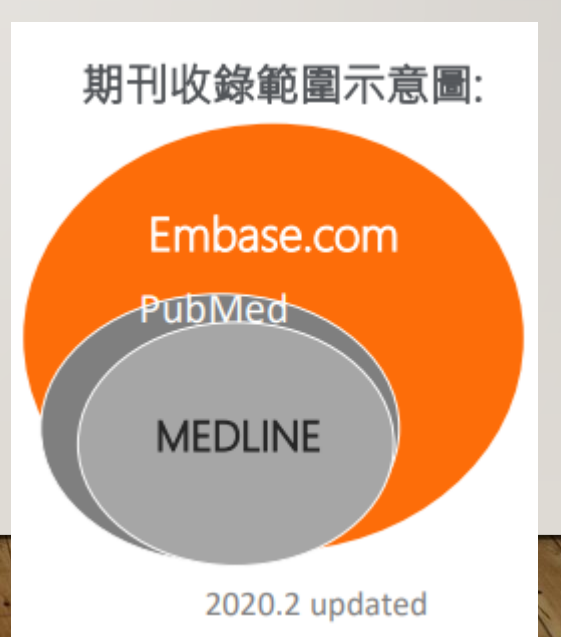

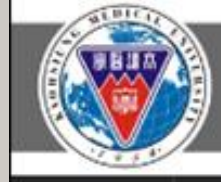

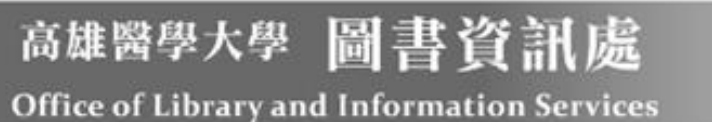

研究資源 ▼ 服務項目 ▼ 關於本處 ▼ 表單下載 ▼

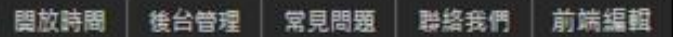

急人植台服務

教教部和人種中型調

Verbaul Counter Service

Vine -

Speak English

# 圖書館試辦無人櫃台服務

#### 常用電子資源

- 華藝線上圖書館
- 臺灣博碩士論文系統
- CINAHL Plus with Full Text
- Cochrane Library
- Embase
- InCites 資料庫
- JCR (期刊排名查詢)
- MEDLINE Complete
- PubMed
- Turnitin 線上偵測剽竊系統
- UpToDate (需在校內註冊個人 帳密方可在校外使用)
- WOS (引文次數查詢)

式辦無人櫃台服務,敬邀師生前往體驗。 查即可參加抽獎活動,獎項包含100元全家禮券(3名)、 名)、文具小禮包(20名),並誠擊感謝您的協助。

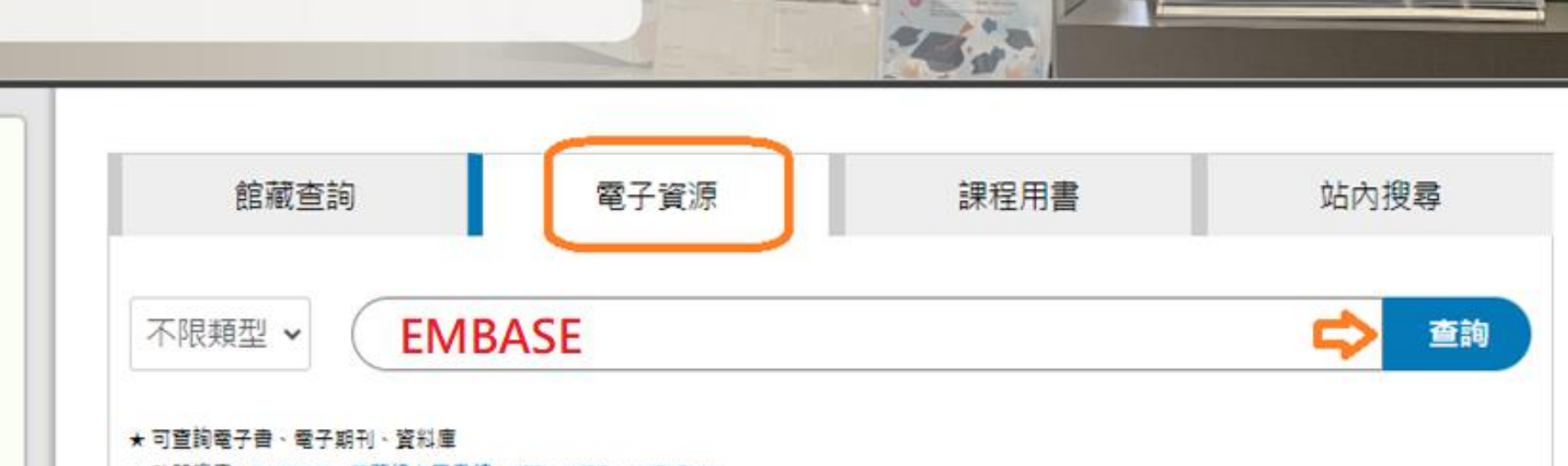

515- 6.02

☆熱門搜索 PubMed、華藝線上画書館、JCR、WOS、UpToDate

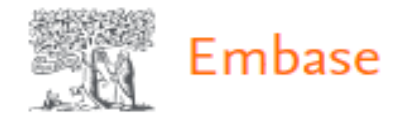

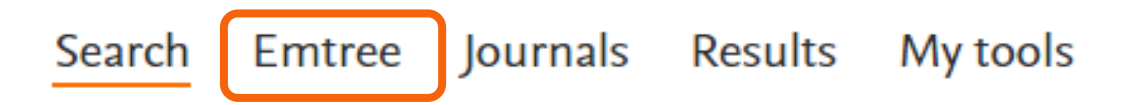

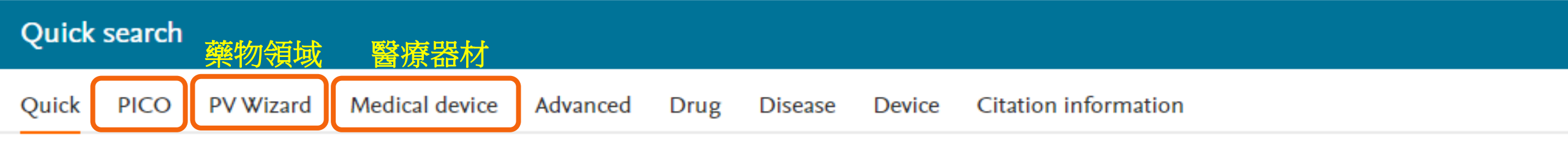

# Find articles by simple keyword search or build more complex queries

Search tips ↗

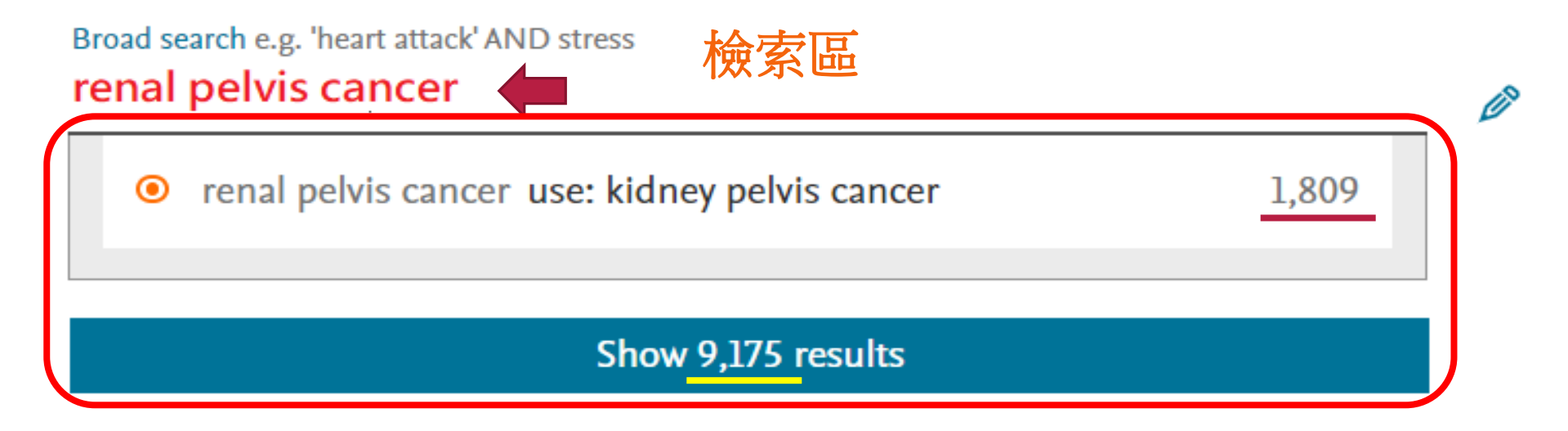

Display full query

## PubMed 與 Embase 比較

|              | PUBMED                          | EMBASE                          |
|--------------|---------------------------------|---------------------------------|
| 檢索技巧         | 布林邏輯 / 括號 / 同義                  | 字 / 切截字等概念通用                    |
| 標題表<br>詞彙控制  | MeSH                            | Emtree                          |
| 實證臨床<br>資料支援 | Clinical query                  | PICO search                     |
| 全文連結         | 點選 ☞KMU Library 連至圖書<br>館全文服務檢視 | 點選 ♥KMU Library 連至圖書<br>館全文服務檢視 |
| 費用           | 免費                              | 付費                              |

| Results Filters                                                                                | History Save   Delete   Print view   Export   Email Combine > using • And Or                                                                | ∧ Collapse          |  |  |  |  |
|------------------------------------------------------------------------------------------------|----------------------------------------------------------------------------------------------------|---------------------|--|--|--|--|
| + Expand — Collapse all Apply > // #2 // kidney pelvis cancer//exp OR // kidney pelvis cancer/ |                                                                                                    |                     |  |  |  |  |
|                                                                                                | #1 'renal pelvis cancer'/exp OR 'renal pelvis cancer' OR (('renal'/exp OR renal) AND ('pelvis'/exp OR pelvis) AND ('cancer'/exp OR cancer)) | 9,175               |  |  |  |  |
| Sources Filters                                                                                | 1.813 results for search #2 😥 Set email alert 🔊 Set RSS feed 🔋 Search details 💵 Index miner                                                 |                     |  |  |  |  |
| Drugs                                                                                          | Results View   Export   Email   Add to Clipboard                                                                                            | 1 - 25              |  |  |  |  |
| Diseases                                                                                       |                                                                                                    |                     |  |  |  |  |
| Devices                                                                                        | Select number of items V Selected: 0 (clear) Show all abstracts Sort by: O Relevance O Author O Publication Ye                              | ear 🔵 Entry Date    |  |  |  |  |
| Floating Subheadings                                                                           | V Pyroptosis in urinary malignancies: a literature review                                                                                   |                     |  |  |  |  |
| Age                                                                                            | Discover Oncology 2023 14:1 Article Number 12 Cited by: 0                                                                                   |                     |  |  |  |  |
| Gender                                                                                         | ✓ Embase ✓ Abstract ✓ Index Terms ➤ View Full Text W KMU Library                                                                            | 🕞 Similar records > |  |  |  |  |
| Study types                                                                                    | Sarcomatoid urothelial carcinoma of the renal pelvis treated with immunotherapy<br>Anraku T. Hashidate H. Nakabara A. Imai T. Kawakami Y.   |                     |  |  |  |  |
| Publication types                                                                              | ✓ BMC Urology 2023 23:1 Article Number 38 Cited by: 0                                                                                       |                     |  |  |  |  |
| Journal titles                                                                                 | ✓ Embase MEDLINE VAbstract VIndex Terms View Full Text W KMU Library                                                                        | 🕞 Similar records > |  |  |  |  |
| Publication years                                                                              | Camrelizumab for cancers in patients living with HIV: one-single center experience<br>Wu M., Zheng X., Zhang Y., Song J., Zhao J.           |                     |  |  |  |  |
| Authors                                                                                        | V AIDS Research and Therapy 2023 20:1 Article Number 23 Cited by: 0                                                                         |                     |  |  |  |  |
| Conference Abstracts                                                                           | Embase MEDLINE VAbstract VIndex Terms View Full Text WKMU Library                                                                           | 🕞 Similar records > |  |  |  |  |

| Discover Oncology 2023 14:1 Article Number 12                       |                                                                                                    |                     |  |  |  |  |
|---------------------------------------------------------------------|----------------------------------------------------------------------------------------------------|---------------------|--|--|--|--|
| Pyrontosis in urinary malignancies: a literature review             |                                                                                                    |                     |  |  |  |  |
|                                                                     |                                                                                                    | 🛃 Export            |  |  |  |  |
| Wang S., Liao X., Xiong X., Feng D                                  | D., Zhu W., Zheng B., Li Y., Yang L., Wei Q.                                                                              | 🖂 Send              |  |  |  |  |
| ☆ View author addresses                                             | ∧ Drug terms % Find term in Emtree                                                                                        | _                   |  |  |  |  |
|                                                                     | cardiolipin v caspase 11 v caspase 4 v caspase 5 v caspase 6 v gasdermin v inflammasome v                                 | 🔗 Add to Clipboard  |  |  |  |  |
| ∧ Abstract                                                          | interferon 🗸 interferon inducible protein aim2 🗸 interleukin 18 🗸 interleukin 18 🗸 lipopolysaccharide 🗸                   |                     |  |  |  |  |
| Urinary neoplasms refer to m                                        | nucleotide binding oligomerization domain like receptor 🗸 🛛 nucleotide binding oligomerization domain like receptor 1 🗸   | Q Similar records   |  |  |  |  |
| kidney, renal pelvis, ureter, bl                                    | nucleotide binding oligomerization domain like receptor 3 🗸 🛛 nucleotide binding oligomerization domain like receptor 4 🗸 |                     |  |  |  |  |
| increasing yearly. Available m                                      | nucleotide binding oligomerization domain like receptor 5 🗸 pyrin 🗸 unclassified drug                                     | Search by author(s) |  |  |  |  |
| therapy, molecular targeted t                                       | Show all subheadings as                                                                                                   |                     |  |  |  |  |
| demonstrated that cell pyrop                                        |                                                                                                    |                     |  |  |  |  |
| urinary tumours. Pyroptosis i 🔨 Disease terms                       |                                                                                                    |                     |  |  |  |  |
| gasdermins (GSDMs) and is cl                                        | gasdermins (GSDMs) and is cl                                                                                              |                     |  |  |  |  |
| studies have shown that pyro                                        |                                                                                                    |                     |  |  |  |  |
| reviews the role of pyroptosis urinary tract cancer 租窟子高Major focus |                                                                                                    |                     |  |  |  |  |

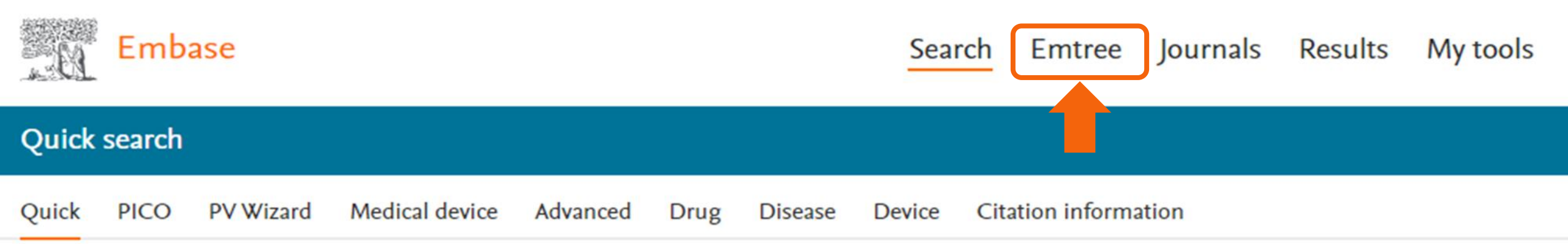

# Find articles by simple keyword search or build more complex queries

Search tips 🛪

Broad search e.g. 'heart attack' AND stress

+ Add field 🗸 Limit to

C<sup>4</sup> Reset form

(P)

Show results

## Browse Emtree

#### Search term in Emtree

| cai | ncer |                                                            |           |
|-----|------|------------------------------------------------------------|-----------|
|     | ۲    | cancer use: malignant neoplasm 🛛 🧲                         | 4,479,573 |
|     | ۲    | cancers use: malignant neoplasm                            | 4,479,573 |
|     | ۲    | cancer chemotherapeutic agent use: antineoplastic agent    | 2,968,440 |
|     | ۲    | cancer inhibitor use: antineoplastic agent                 | 2,968,440 |
|     | ۲    | cancer therapy                                             | 1,061,547 |
|     | ۲    | cancer cure use: cancer therapy                            | 1,061,547 |
|     | ۲    | cancer healing use: cancer therapy                         | 1,061,547 |
|     | ۲    | cancer remedy use: cancer therapy                          | 1,061,547 |
|     | ۲    | cancer treatment use: cancer therapy                       | 1,061,547 |
|     | ۲    | cancer in the digestive tract use: digestive system cancer | 1,005,505 |
|     |      |                                                            |           |

#### —) health care concepts

-O named groups of persons

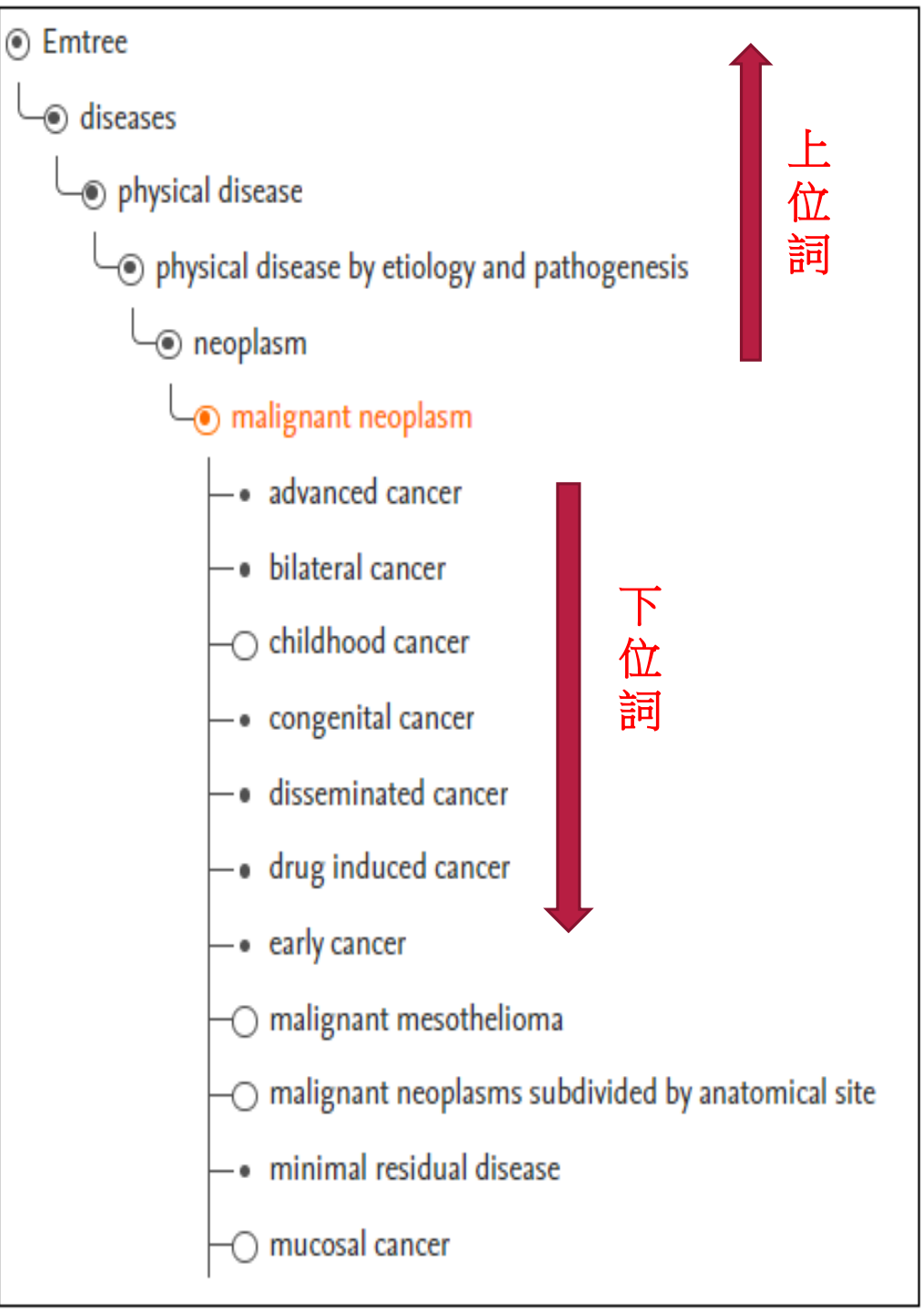

| Emtree                                                         | 중 請選取語言 ▼                                                                            |  |  |  |  |
|----------------------------------------------------------------|--------------------------------------------------------------------------------------|--|--|--|--|
| Browse Emtree                                                  | Erm information Query builder                                                        |  |  |  |  |
| Search term in Emtree<br>malignant neoplasm                    | malignant neoplasm 🏾 🕞                                                               |  |  |  |  |
| Emtree                                                         | Extend search using: /mj                                                             |  |  |  |  |
| └─@ diseases                                                   | Show 102 219 results O Take to Disease search                                        |  |  |  |  |
| physical disease                                               | Major focus /mj ×                                                                    |  |  |  |  |
| <ul> <li>neoplasm</li> </ul>                                   | Focuses your search to records where your search term<br>is indexed as "major focus" |  |  |  |  |
| へ Synonyms (16) 同義詞 『Copy                                      | Major focus /mj 102,106                                                              |  |  |  |  |
| cancer cancers malignant neoplasia                             | Index term /de 216,297                                                               |  |  |  |  |
| malignant neoplastic disease malignant tumor malignant tumour  | Explosion and Major focus /exp/mj 3,314,949                                          |  |  |  |  |
| neoplasia, maignance neoplasmic maignancy neoplastic maignancy | Explosion /exp 4,479,573                                                             |  |  |  |  |
| oncologic malignancy oncological malignancy tumor, malignant   | As broad as possible /br 4,481,906                                                   |  |  |  |  |
| tumoral malignancy tumorous malignancy tumour, malignant       | Explosion and all synonyms /syn 6,196,748                                            |  |  |  |  |
| malignant neoplasm                                             |                                                                                      |  |  |  |  |

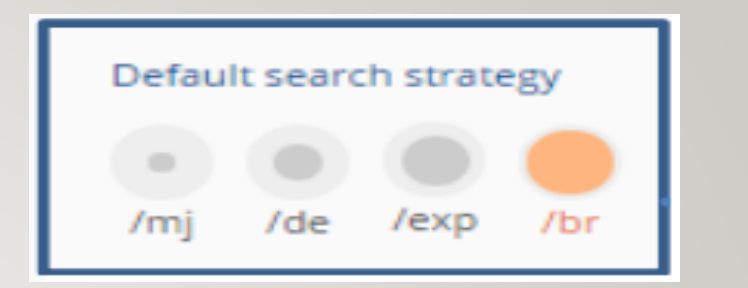

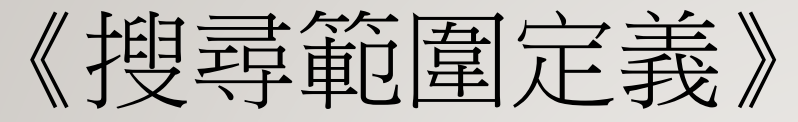

**I. /mj** (Major focus) 包含Emtree 同義詞中被人工標示為 高度相關的文獻 2./de (Index term) 包含Emtree同義詞的文獻 3. /exp (Explosion) 包含Emtree 同義詞及下位詞彙的文獻 4. /br (As broad as possible) 包含/exp範圍及 free text 搜尋 的結果 5. /syn (synonyms) 包含 /exp 及 Emtree 收錄所有同義詞 free text 搜尋的結果

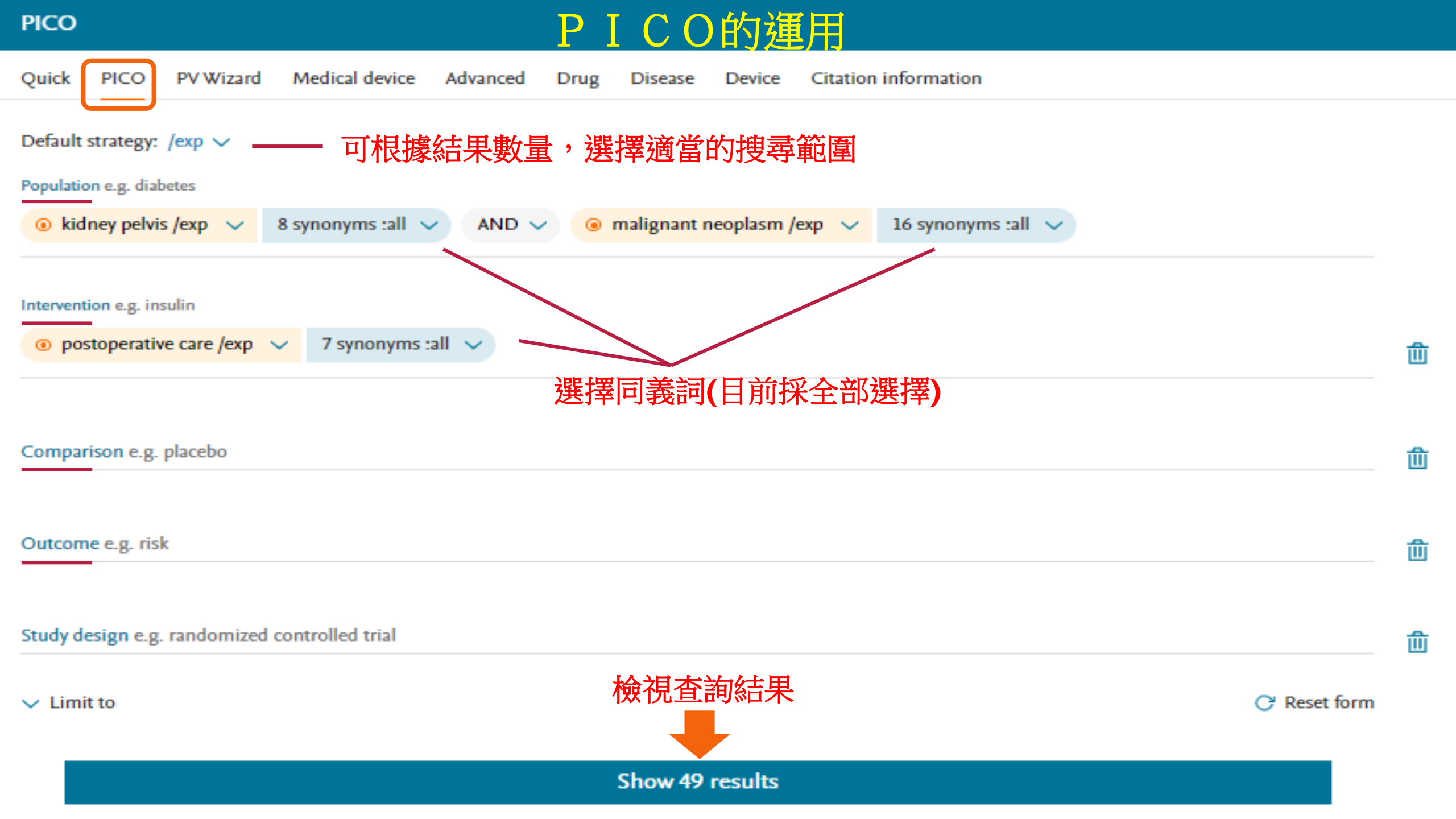

# 謝謝聆聽

圖書資訊處讀者服務組 校內分機 2133\*71-72 <u>erm@kmu.edu.tw</u>

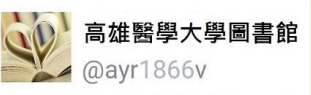

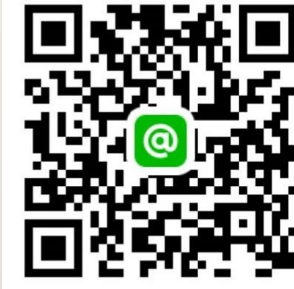